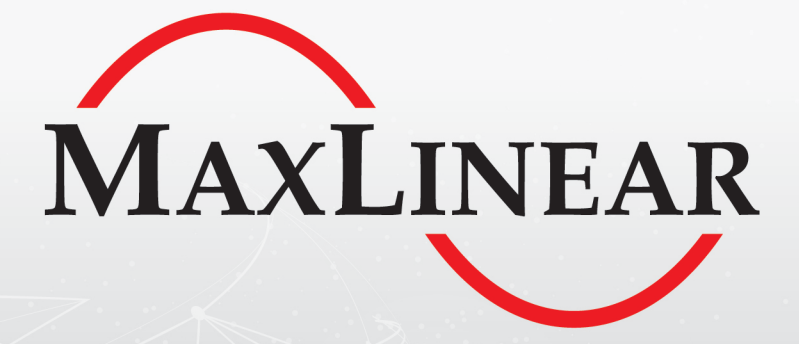

# XR17V35x MPIO Tool User Manual

# **Revision History**

| Document No. | Release Date   | Change Description |
|--------------|----------------|--------------------|
| 030UMR00     | March 15, 2024 | Initial release.   |

# **Table of Contents**

| Introduction                     | 1  |
|----------------------------------|----|
| Usage Condition                  | 1  |
| XR17V35x MPIO Test Tool Overview | 2  |
| Usage Examples                   | 3  |
| MPIO Read                        | 3  |
| MPIO Read via Direction Change   | 3  |
| MPIO Read via Read               | 5  |
| MPIO Write                       | 7  |
| Save Config                      | 9  |
| Load Config                      | 11 |
| Conclusion                       | 13 |

# List of Figures

| Figure 1: XR17V358 Block Diagram                            | 1  |
|-------------------------------------------------------------|----|
| Figure 2: XR17V35x MPIO Test Tool                           | 2  |
| Figure 3: MPIO Read via Direction—Connect COM Port          | 3  |
| Figure 4: MPIO Read via Direction—Change Direction          | 4  |
| Figure 5: MPIO Read via Direction—Latest Status Display     | 4  |
| Figure 6: MPIO Read via Read—Connect COM Port               | 5  |
| Figure 7: MPIO Read via Read—Do Read                        | 5  |
| Figure 8: MPIO Read via Read—Read MPIO Status               | 6  |
| Figure 9: MPIO Write—Connect COM Port                       | 7  |
| Figure 10: MPIO Write—Set State to Write                    | 7  |
| Figure 11: MPIO Write—Do Write                              | 8  |
| Figure 12: Save Config—Save Current Configuration           | 9  |
| Figure 13: Save Config—Save to File                         | 9  |
| Figure 14: Save Config—Sample Configuration File            | 10 |
| Figure 15: Load Config—Load the Intended Configuration File | 11 |
| Figure 16: Load Config—Load from File                       | 11 |
| Figure 17: Load Config—Configuration from File Updated      | 12 |

## Introduction

MaxLinear XR17V352, XR17V354, and XR17V358 (XR17V35x) PCIe UARTs support 16 multi-purpose inputs/outputs (MPIOs) for general usage. Each pin can be an input or output function via programming the device configuration registers. MaxLinear provides a Windows MPIO test tool for testing or debug usage. This user manual provides guidance to features and usage of this tool.

The following figure shows a sample block diagram using the XR17V358 device.

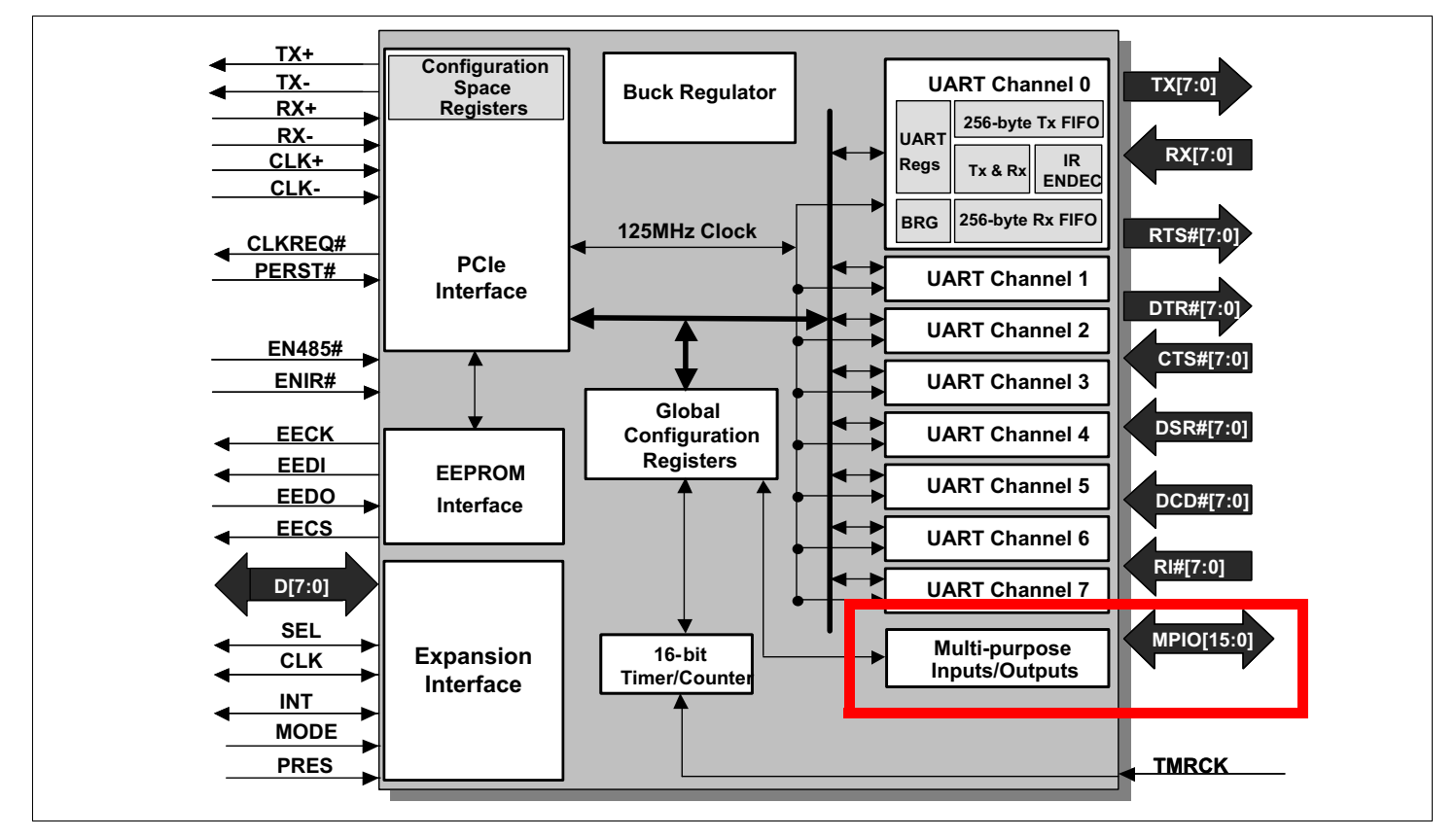

Figure 1: XR17V358 Block Diagram

### **Usage Condition**

MaxLinear XR17V35x Windows MPIO test tool should be used along with MaxLinear's standard release driver. For the latest standard release driver, go to https://www.maxlinear.com/support/design-tools/software-drivers.

### XR17V35x MPIO Test Tool Overview

This section provides a layout of the XR17V35x MPIO test tool and describes the usage of each button or feature.

The following figure shows the test tool layout.

| ML XR17 MPIO Test Tool |                       |                      | – 🗆 X                     |
|------------------------|-----------------------|----------------------|---------------------------|
| Master                 | <b>1</b> — Disconnect | сом10 📑 2            | Save Config - 7           |
| MPI00 Output<br>Write  | 3−<br>⊂High ເ⊂Low     | MPI08 Input Read     | <b>-4</b><br>○ High ⊙ Low |
| MPI01 Output<br>Write  | C High @ Low          | MPI09 Input<br>Read  | C High ⓒ Low              |
| MPIO2 Output 5 Write   | C High @ Low          | MPI010 Input<br>Read | 6<br>⊂ High ⓒ Low         |
| MPI03 Output           | C High @ Low          | MPI011 Input<br>Read | C High ⓒ Low              |
| MPIO4 Input<br>Read    | C High © Low          | MPI012 Input Read    | C High ⓒ Low              |
| MPI05 Input<br>Read    | C High © Low          | MPI013 Input<br>Read | ⊂ High                    |
| MPI06 Input<br>Read    | C High @ Low          | MPI014 Input<br>Read | C High ⓒ Low              |
| MPI07 Input<br>Read    | C High @ Low          | MPI015 Input<br>Read | C High ⓒ Low              |

Figure 2: XR17V35x MPIO Test Tool

| # | Button/Feature     | Usage                                                                                                    |
|---|--------------------|----------------------------------------------------------------------------------------------------|
| 1 | Connect/Disconnect | Connects or disconnects to the designated COM port. Note that when connecting, this tool checks whether the COM port is a XR17V35x device. If the Device ID is not a standard MaxLinear PCIe UART device number, the check and connection fail.                                                                                                    |
| 2 | COM Port           | Lists out all the existing COM ports on the current system.<br>To run the MPIO test tool, you should select and connect to any COM port number of the targeted XR17V35x device.                                                                                                    |
| 3 | MPIO#              | Indicates which specific MPIO# the related fields belong to.                                                                                                    |
| 4 | Input/Output       | Indicates either the MPIO is currently configured as an input or output.<br>You can change this by clicking on this button based on your intended usage.                                                                                                    |
| 5 | Write/Read         | <ul> <li>Reads the current state when the MPIO is configured as input or write the intended state when the MPIO is configured as output.</li> <li>When read as an input, the result updates on the High/Low button after the Read button is clicked.</li> <li>When write as an output, you should configure the intended state using the High/Low button first before clicking the Write button.</li> </ul> |
| 6 | High/Low           | Displays the current state when the MPIO is configured as an input or set the intended state when the MPIO is configured as an output.<br>Note that when the MPIO is configured from output to input, the latest state is also updated.                                                                                                    |
| 7 | Save Config        | Saves the current configuration as a file.<br>You can use this file for future reference or apply to other devices using the <b>Load Config</b> feature.                                                                                                    |
| 8 | Load Config        | <ul> <li>Loads the configuration file of their choice.</li> <li>If the proper configuration file is loaded, the configuration is updated.</li> <li>If the file loaded is invalid, an error window is displayed.</li> </ul>                                                                                                    |

## **Usage Examples**

### **MPIO Read**

This section describes two sample procedures for MPIO read.

### MPIO Read via Direction Change

#### 1. Connect to the XR17V35x COM port.

If connected successfully, the button text changes from Connect to Disconnect as shown in the following figure.

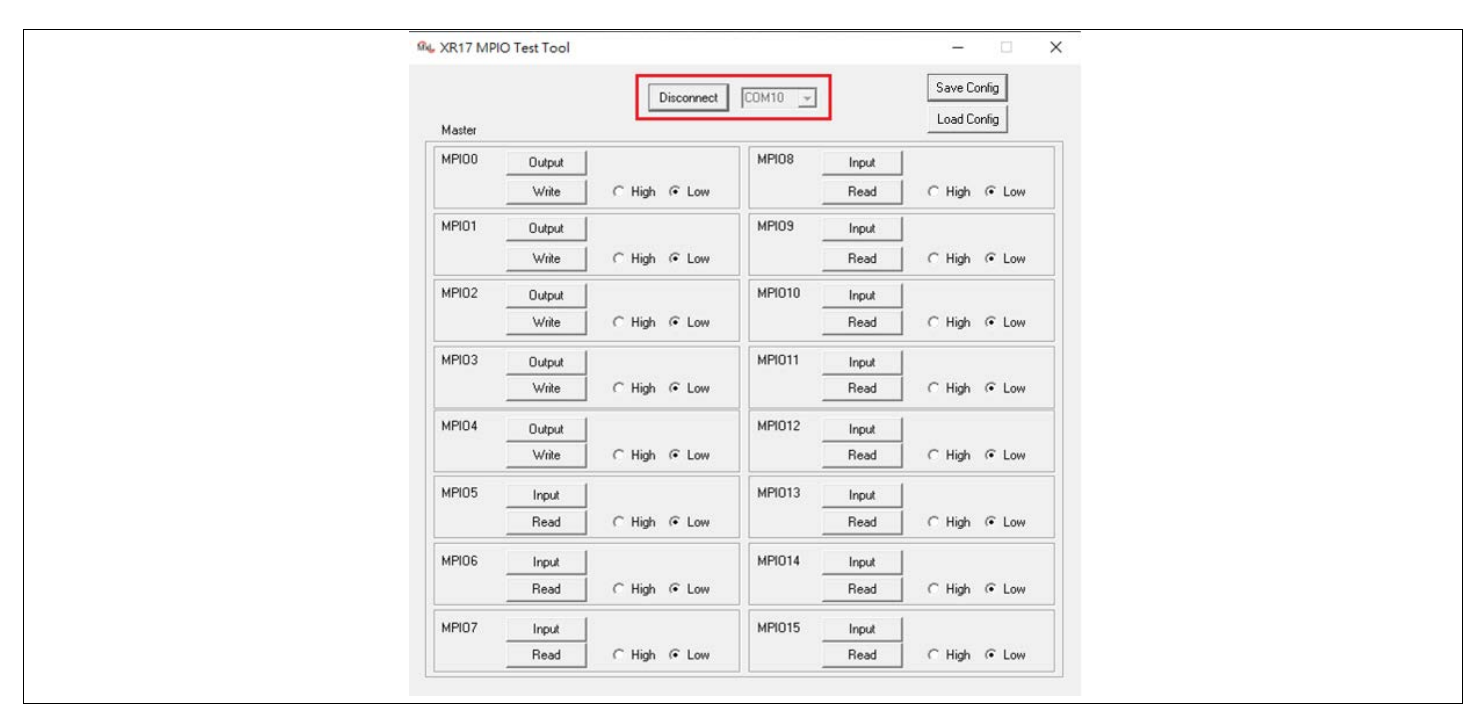

Figure 3: MPIO Read via Direction—Connect COM Port

2. In the MPIO4 as example (originally it is an output), click on the **Output** button as shown in the following figure.

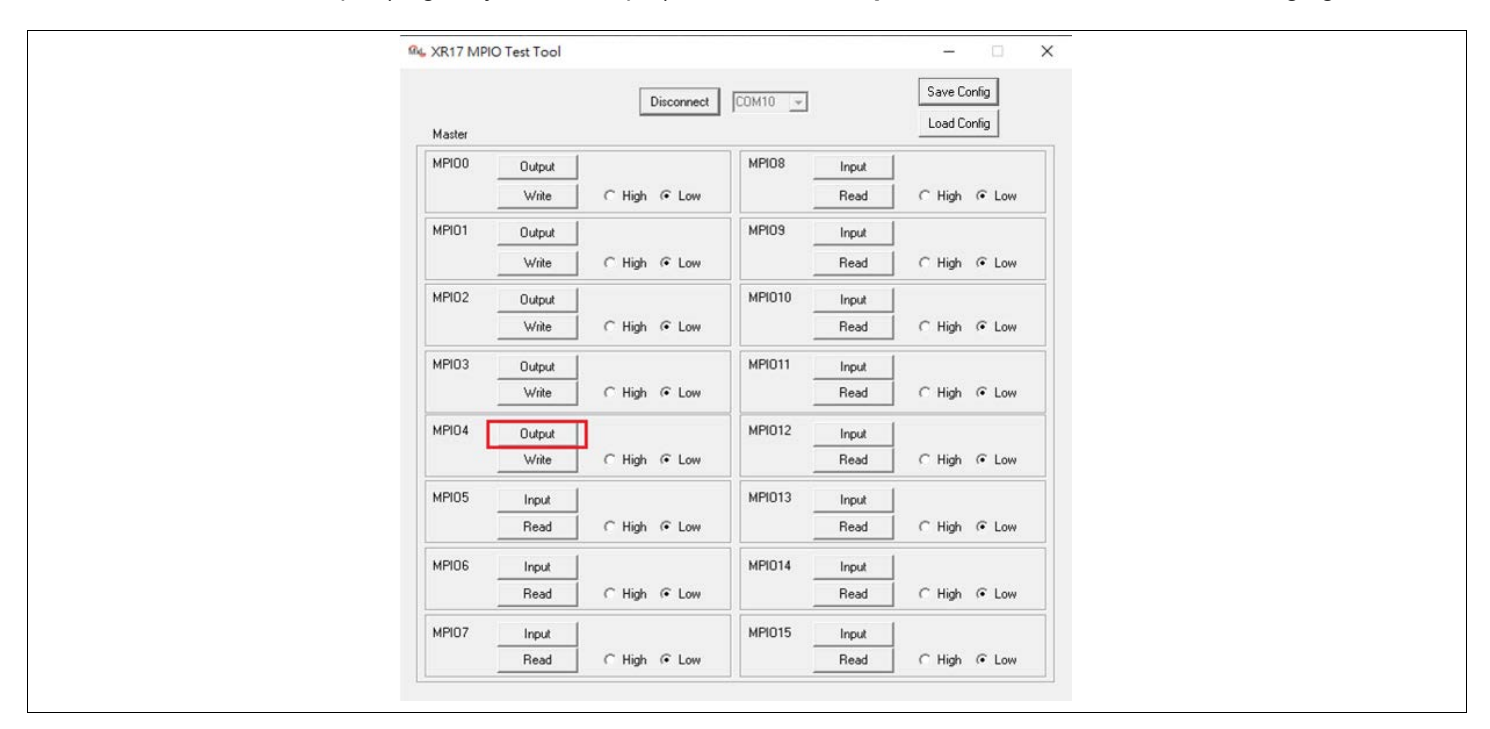

Figure 4: MPIO Read via Direction—Change Direction

Then, the direction button automatically changes to *Input*. The latest status when the MPIO4 changes as an input is displayed on the **High/Low** button as shown in the following figure.

| Ms XR17 MPIO Test Tool |               |                |               | - 🗆 🗙                      |  |
|------------------------|---------------|----------------|---------------|----------------------------|--|
| Master                 | Disconnect    | COM10 <u>+</u> |               | Save Config<br>Load Config |  |
| MPI00 Output<br>Write  | ⊂ High ເ⊂ Low | MPI08          | Input<br>Read | ⊂ High ເ⊂ Low              |  |
| MPI01 Output<br>Write  | C High @ Low  | MPI09          | Input<br>Read | C High ⓒ Low               |  |
| MPI02 Output           | ⊂ High ເ⊂ Low | MPI010         | Input<br>Read | C High @ Low               |  |
| MPI03 Output           | C High @ Low  | MPI011         | Input<br>Read | C High ⓒ Low               |  |
| MPI04 Input<br>Read    | C High @ Low  | MPI012         | Input<br>Read | ⊂ High  € Low              |  |
| MPI05 Input<br>Read    | ⊂ High ເ⊂ Low | MPI013         | Input<br>Read | C High @ Low               |  |
| MPI06 Input<br>Read    | ⊂ High ເ⊂ Low | MPI014         | Input<br>Read | C High ⓒ Low               |  |
| MPI07 Input<br>Read    | ⊂ High ເ⊂ Low | MPI015         | Input<br>Read | ⊂ High ເ⊂ Low              |  |

Figure 5: MPIO Read via Direction—Latest Status Display

### MPIO Read via Read

#### 1. Connect to the XR17V35x COM port. If connected successfully, the button text changes from *Connect* to *Disconnect* as shown in the following figure.

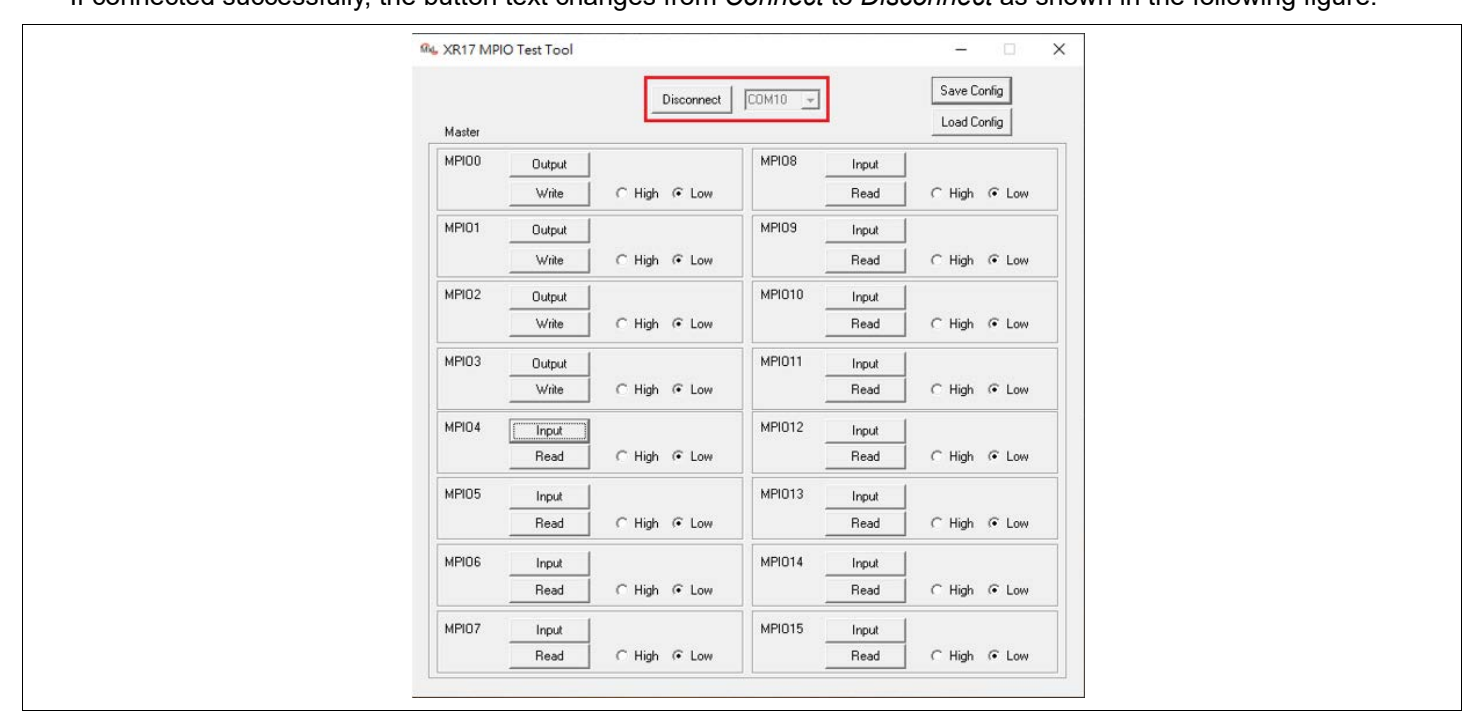

Figure 6: MPIO Read via Read—Connect COM Port

2. In the MPIO4 as example (which is configured as an input in this case), click on the **Read** button as shown in Figure 7. It makes the actual read for the corresponding input MPIO (in this case it is MPIO4).

| ML XR17 M | PIO Test Tool |               |         |               | - 🗆 🗙                      |
|-----------|---------------|---------------|---------|---------------|----------------------------|
| Master    |               | Disconnect    | СОМ10 👻 |               | Save Config<br>Load Config |
| MPIOO     | Output        | ⊂ High ເ• Low | MPI08   | Input<br>Read | C High @ Low               |
| MPI01     | Output        | ⊂ High ເ⊂ Low | MPIO9   | Input<br>Read | <br>C High ເ⊂ Low          |
| MPI02     | Output        | ⊂ High ເ⊂ Low | MPI010  | Input<br>Read | C High @ Low               |
| MPI03     | Output        | C High @ Low  | MPI011  | Input<br>Read | C High @ Low               |
| MPI04     | Input<br>Read | ⊂ High ເ⊂ Low | MPI012  | Input<br>Read | C High @ Low               |
| MPI05     | Input<br>Read | ⊂ High ເ• Low | MPI013  | Input<br>Read | │<br>○ High ⓒ Low          |
| MPIO6     | Input<br>Read | ⊂ High ⓒ Low  | MPI014  | Input<br>Read | C High @ Low               |
| MPI07     | Input         | C High @ Low  | MPI015  | Input<br>Read | C High @ Low               |

Figure 7: MPIO Read via Read—Do Read

The latest status is displayed on the High/Low button as shown in the following figure.

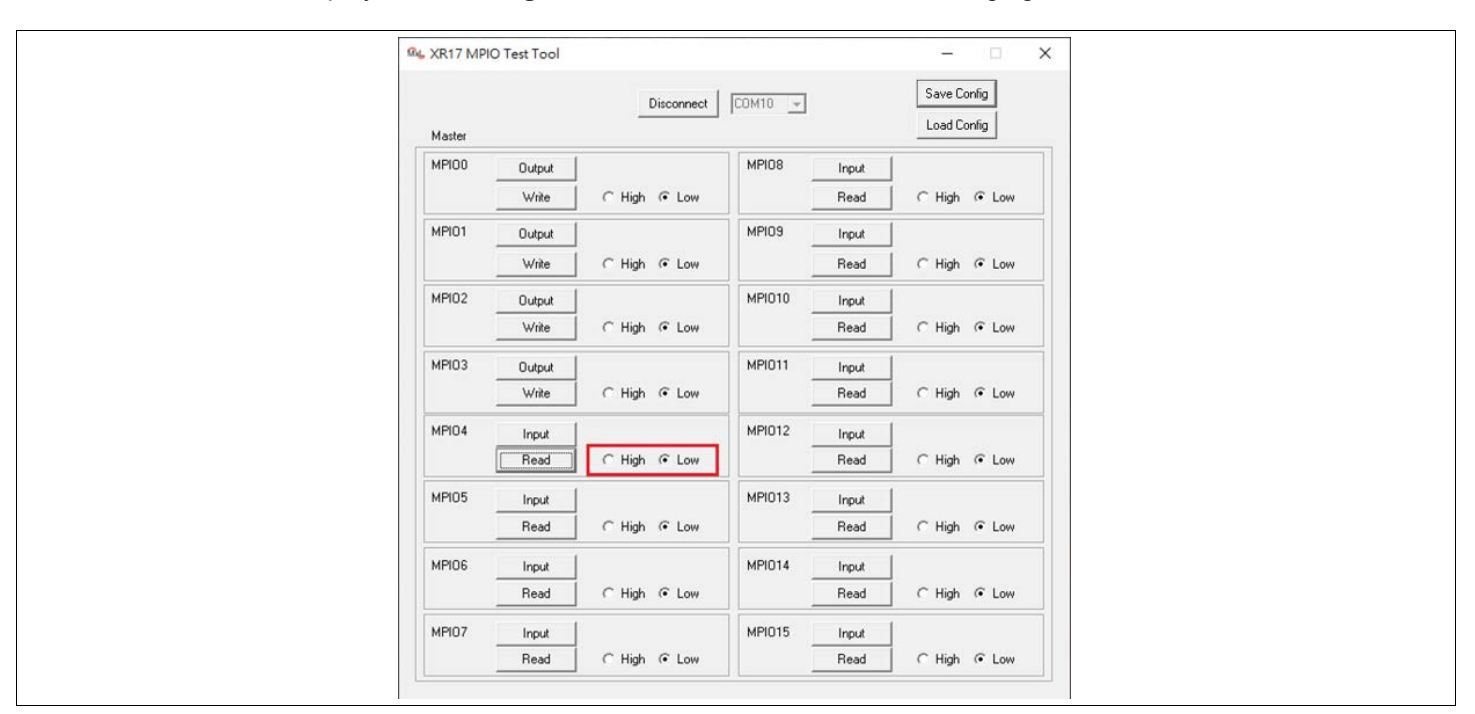

Figure 8: MPIO Read via Read—Read MPIO Status

### **MPIO Write**

This section describes a sample procedure for MPIO write.

- 1. Connect to the XR17V35x COM port.
  - If connected successfully, the button text changes from Connect to Disconnect as shown in the following figure.

| 🕰 XR17 MPIO Test Tool              | - 🗆 🗙                          |
|------------------------------------|--------------------------------|
| Disconnect                         | COM10 - Load Config            |
| MPI00 Output Vrite C High @ Low    | MPI08 Input Read C High @ Low  |
| MPI01 Output Vrite C High @ Low    | MPI09 Input Read C High @ Low  |
| MPI02 Output<br>Write C High @ Low | MPI010 Input Read C High @ Low |
| MPI03 Output Write C High @ Low    | MPI011 Input Read C High C Low |
| MPID4 Output C High @ Low          | MPI012 Input C High @ Low      |
| MPI05 Input C High @ Low           | MPI013 Input Read C High C Low |
| MPI06 Input C High @ Low           | MPI014 Input C High C Low      |
| MPI07 Input Read C High @ Low      | MPI015 Input Read C High @ Low |

Figure 9: MPIO Write—Connect COM Port

2. In the MPIO4 as example (it is already an output), click on the **High/Low** button to select the intended state to be written.

For example, select the **High** checkbox as shown in the following figure.

| 🕰 XR17 MPIO Test Tool              | - 🗆 X                              |
|------------------------------------|------------------------------------|
| Disconnect                         | CDM10 - Save Config<br>Load Config |
| MPI00 Output<br>Write C High @ Low | MPI08 Input Read C High C Low      |
| MPI01 Output C High @ Low          | MPI09 Input<br>Read C High C Low   |
| MPI02 Output C High @ Low          | MPI010 Input C High @ Low          |
| MPI03 Output C High @ Low          | MPI011 Input Read C High @ Low     |
| MPI04 Output<br>Write I C Low      | MPI012 Input Read C High @ Low     |
| MPI05 Input Read C High @ Low      | MPI013 Input Read C High @ Low     |
| MPI06 Input Read C High @ Low      | MPI014 Input Read C High @ Low     |
| MPI07 Input<br>Read C High @ Low   | MPI015 Input<br>Read C High @ Low  |

Figure 10: MPIO Write—Set State to Write

#### 3. Click on the **Write** button to do the actual write configuration as shown in the following figure.

| & XR17 MPIO Test Tool |               |         |               |                            |
|-----------------------|---------------|---------|---------------|----------------------------|
| Master                | Disconnect    | COM10 - |               | Save Config<br>Load Config |
| MPI00 Output Write    | C High @ Low  | MPI08   | Input<br>Read | C High @ Low               |
| MPI01 Output Write    | C High @ Low  | MPI09   | Input<br>Read | C High @ Low               |
| MPI02 Output Write    | ⊂ High @ Low  | MPI010  | Input<br>Read | C High @ Low               |
| MPI03 Output Write    | C High @ Low  | MPI011  | Input<br>Read | ⊂ High ເ⊂ Low              |
| MPI04 Output<br>Write | € High ⊂ Low  | MPI012  | Input<br>Read | ⊂ High (∓ Low              |
| MPI05 Input<br>Read   | C High @ Low  | MPI013  | Input<br>Read | C High @ Low               |
| MPID6 Input<br>Read   | C High @ Low  | MPI014  | Input<br>Read | │<br>│ C High              |
| MPI07 Input<br>Read   | ⊂ High ເ⊂ Low | MPI015  | Input<br>Read | C High @ Low               |

Figure 11: MPIO Write—Do Write

### Save Config

This section describes a sample procedure for Save Config.

1. When connected, click on the Save Config button to save the current configuration as shown in the following figure.

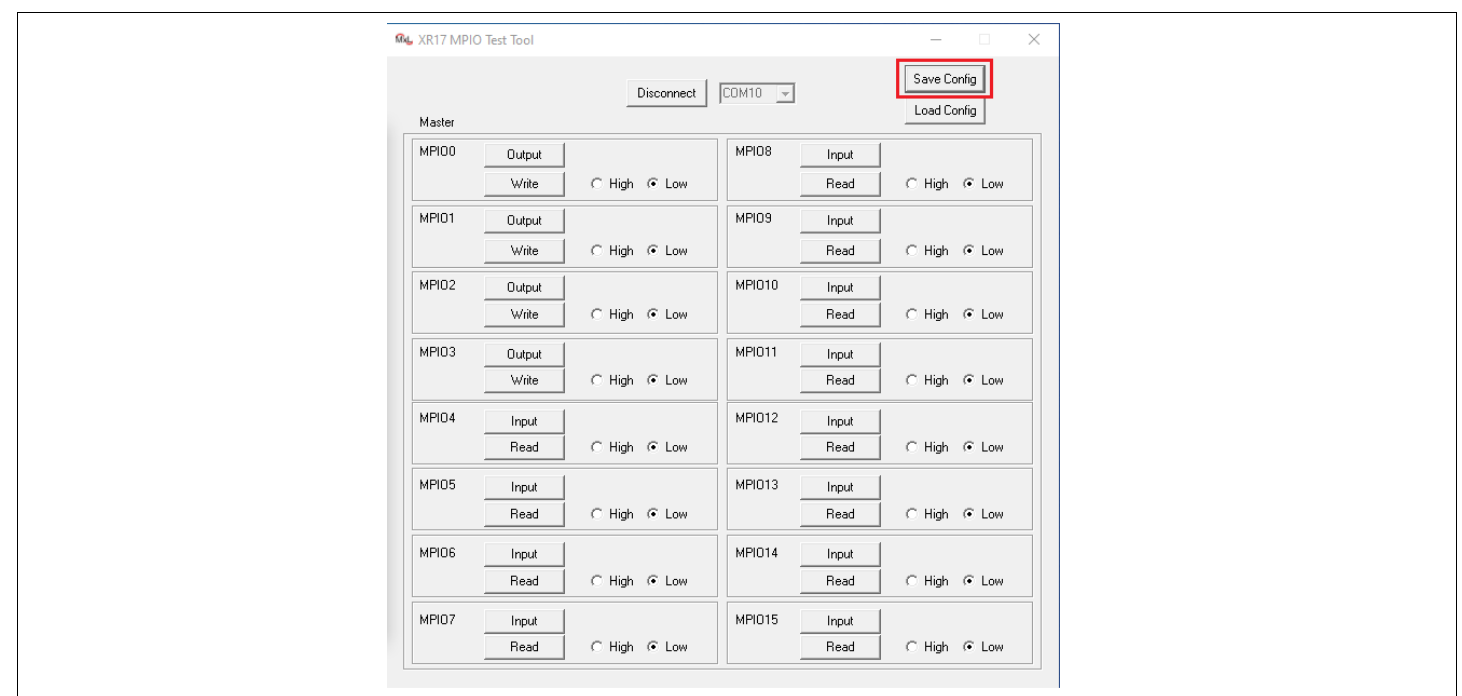

Figure 12: Save Config—Save Current Configuration

#### 2. Then:

- a. Set the path for the intended log file as shown as item 1 in Figure 13.
- **b.** Set the file name for the intended log file as shown as item 2 in Figure 13.
- c. Click Save button as shown as item 3 in Figure 13.

Once done, you can find the saved configuration file under the expected folder.

| 🕰 Save to File                                                                                                    |                             | ×       |
|----------------------------------------------------------------------------------------------------|-----------------------------|---------|
| $\leftarrow$ $\rightarrow$ $\checkmark$ $\uparrow$ 🔚 $\rightarrow$ Admin $\rightarrow$ Desktop $\rightarrow$ TestLog | -1 · C / Search 1           | estLog  |
| Organize 🔻 New folder                                                                                                |                             | ::: - ? |
| ↑ Name ^                                                                                                    | Date modified Type          | Size    |
| 🔜 Desktop 🛷                                                                                                    | No items match your search. |         |
| 🖊 Downloads 🖈                                                                                                    |                             |         |
| 🗎 Documents 🖈                                                                                                    |                             |         |
| E Pictures 🖈                                                                                                    |                             |         |
| APPTRACK-1867                                                                                                    |                             |         |
| APPTRACK-1867                                                                                                    |                             |         |
| INTF-320                                                                                                    |                             |         |
| v2                                                                                                    |                             |         |
| • 00 V <                                                                                                    |                             | >       |
| File name: TestLog1.txt -2                                                                                           |                             | ~       |
| Save as type: All Files (*.*)                                                                                        |                             | ~       |
| A Hide Folders                                                                                                    | 3 - Save                    | Cancel  |

Figure 13: Save Config—Save to File

| TestLog1.txt - Notepad                                                                                                    | _      |       | ×     |
|----------------------------------------------------------------------------------------------------|--------|-------|-------|
| File         Edit         Format         View         Help           0x0F         0x00         0x0e         0x10         0x0e           0x110         0x00         0x12         0x00         0x12         0x00           0x13         0x60 |        |       |       |
| Dx18 0x00<br>0x19 0xff<br>Dx1a 0x00<br>Device Configuration Register A                                                                                                    | ddress | offse | ets v |

Figure 14: Save Config—Sample Configuration File

### Load Config

This section describes a sample procedure for Load Config.

1. When connected, click on the **Load Config** button to reset or apply a saved configuration file as shown in the following figure.

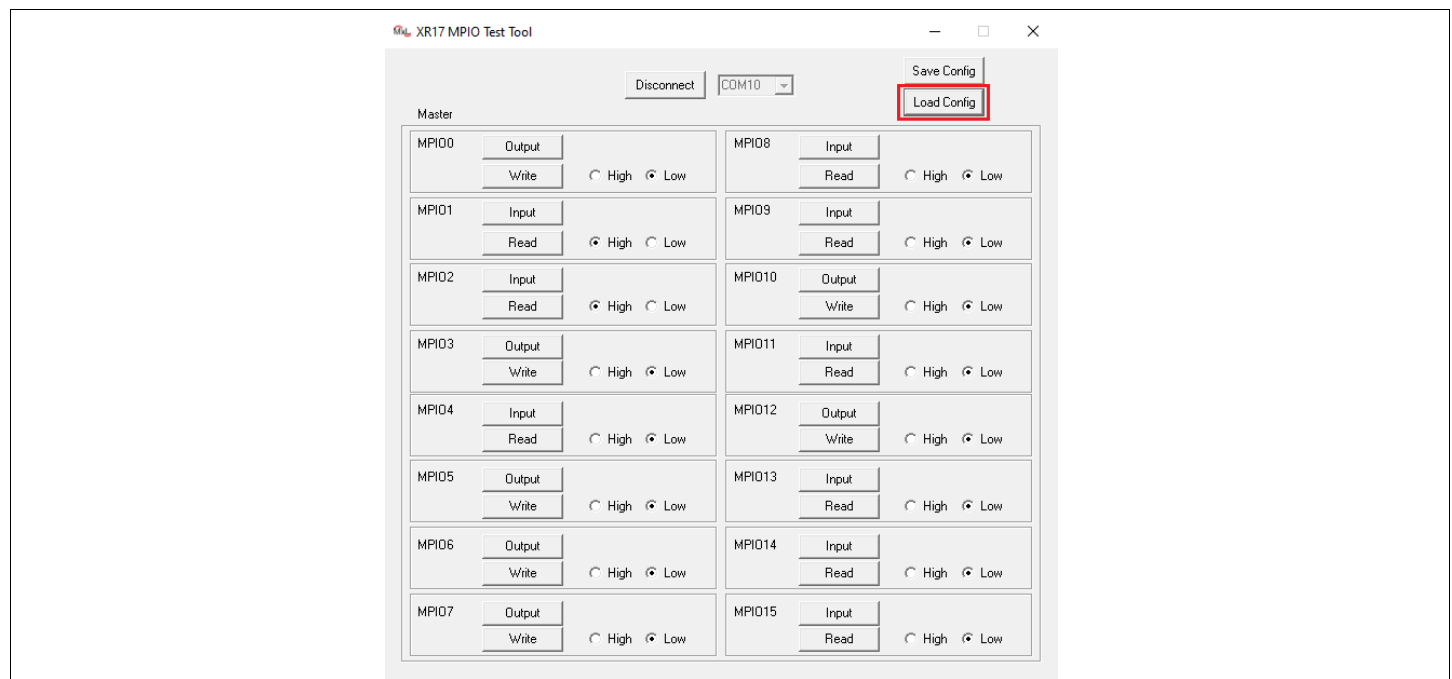

Figure 15: Load Config—Load the Intended Configuration File

#### 2. Then:

- a. Set the path for the target log file as shown as item 1 in Figure 16.
- **b.** Select the file name of the target log file as shown as item 2 in Figure 16.
- c. Click **Open** button to do the actual load as shown as item 3 in Figure 16.

| Ru Load from File     | Re Load from File                                                                                                    |                   |                   | ×          |        |
|-----------------------|----------------------------------------------------------------------------------------------------|-------------------|-------------------|------------|--------|
| ← → < ↑               | $\leftrightarrow$ $\rightarrow$ $\land$ $\uparrow$ $\blacksquare$ $\rightarrow$ Admin $\rightarrow$ Desktop $\rightarrow$ TestLog $+$ 1 $\checkmark$ $\circlearrowright$ $\checkmark$ Sear |                   |                   | :h TestLog |        |
| Organize 👻 New folde  | Organize 👻 New folder                                                                                                    |                   | 811 -             | -          | ?      |
| A Quick accord        | Name                                                                                                    | Date modified     | Туре              | Size       |        |
| Desktop               | TestLog1.txt                                                                                                    | 11/1/2023 4:18 PM | Text Document     | i          | KB     |
| 🕹 Downloads 🖈         |                                                                                                    |                   |                   |            |        |
| 🗎 Documents 🖈         |                                                                                                    |                   |                   |            |        |
| E Pictures *          |                                                                                                    |                   |                   |            |        |
| APPTRACK-1867         |                                                                                                    |                   |                   |            |        |
| TestLog               |                                                                                                    |                   |                   |            |        |
| v2                    |                                                                                                    |                   |                   |            |        |
| len OneDrive - Persor |                                                                                                    |                   |                   |            |        |
| This PC 🗸 🗸           | ٢                                                                                                    |                   |                   |            | >      |
| File na               | sme TestLog1.txt -2                                                                                                    | ~                 | Text Files(*.txt) |            | $\sim$ |
|                       |                                                                                                    | 3-                | Open              | Cancel     |        |

Figure 16: Load Config—Load from File

If the file loaded is valid, the configuration is automatically applied and updated.

In the example shown in Figure 17, the MPIO1, MPIO2, MPIO5, MPIO6, MPIO7, MPIO10, and MPIO12 directions are restored comparing to the configuration shown in Figure 15.

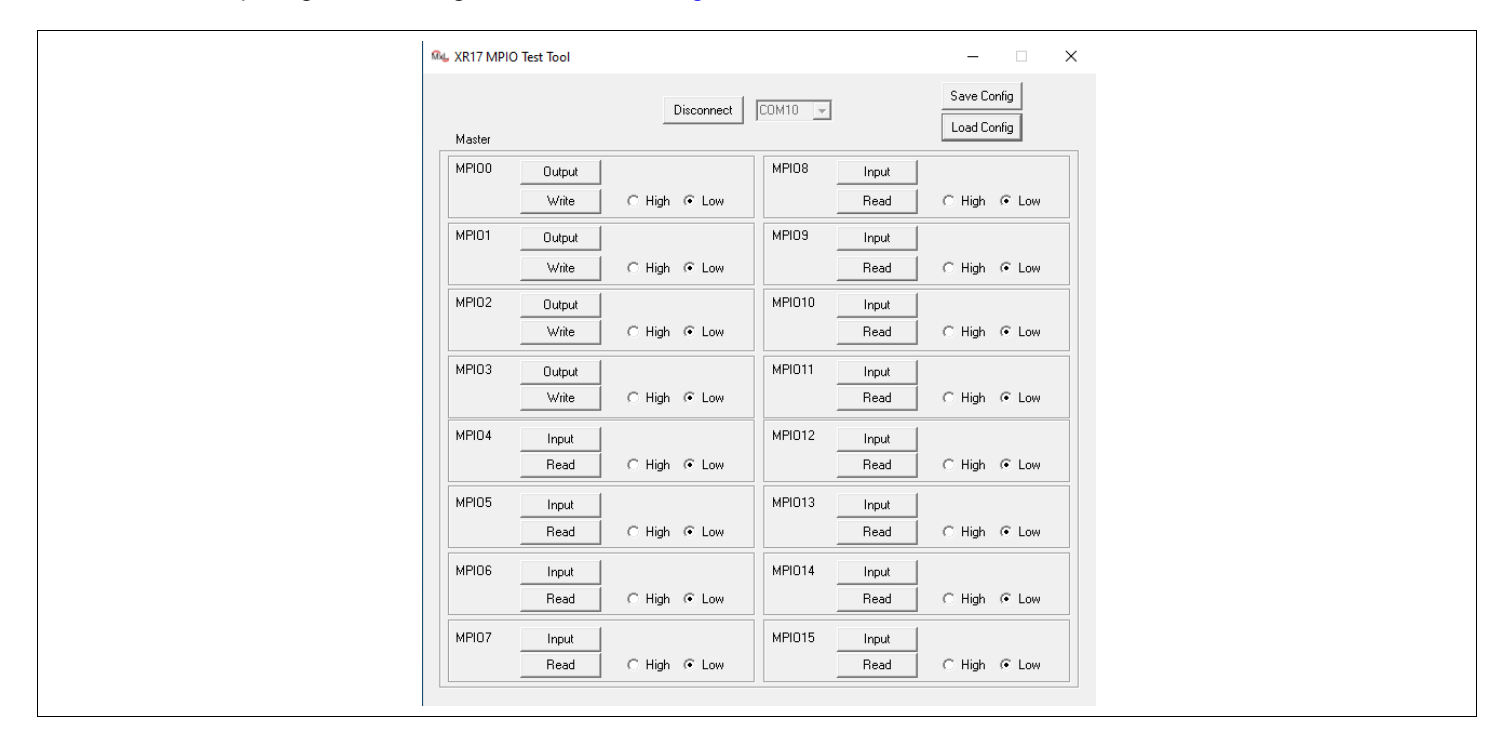

Figure 17: Load Config—Configuration from File Updated

### Conclusion

MaxLinear XR17V35x MPIO test tool helps you to verify the MPIO related designs. With the supported features, it allows you to test or change the MPIO configuration based on different conditions and fully utilize the MPIO function MaxLinear's XR17V35x PCIe UART supports.

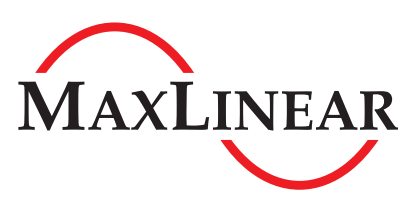

MaxLinear, Inc. 5966 La Place Court, Suite 100 Carlsbad, CA 92008 760.692.0711 760.444.8598

www.maxlinear.com

The content of this document is furnished for informational use only, is subject to change without notice, and should not be construed as a commitment by MaxLinear, Inc. MaxLinear, Inc. assumes no responsibility or liability for any errors or inaccuracies that may appear in the informational content contained in this document. Complying with all applicable copyright laws is the responsibility of the user. Without limiting the rights under copyright, no part of this document may be reproduced into, stored in, or introduced into a retrieval system, or transmitted in any form or by any means (electronic, mechanical, photocopying, recording, or otherwise), or for any purpose, without the express written permission of MaxLinear, Inc.

EXCEPT AS OTHERWISE PROVIDED EXPRESSLY IN WRITING BY MAXLINEAR, AND TO THE MAXIMUM EXTENT PERMITTED BY LAW: (A) THE MAXLINEAR PRODUCTS ARE PROVIDED ON AN "AS IS" BASIS WITHOUT REPRESENTATIONS OR WARRANTIES OF ANY KIND, INCLUDING WITHOUT LIMITATION ANY IMPLIED OR STATUTORY WARRANTIES AND ANY WARRANTIES OF MERCHANTABILITY, FITNESS FOR A PARTICULAR PURPOSE, NON-INFRINGEMENT, OR TITLE; AND (B) MAXLINEAR DOES NOT GUARANTEE THAT THE PRODUCTS WILL BE FREE OF ERRORS OR DEFECTS. MAXLINEAR PRODUCTS SHOULD NOT BE USED IN ANY EMERGENCY, SECURITY, MILITARY, LIFE-SAVING, OR OTHER CRITICAL USE CASE WHERE A FAILURE OR MALFUNCTION COULD CAUSE PERSONAL INJURY OR DEATH, OR DAMAGE TO OR LOSS OF PROPERTY. USERS ASSUME ALL RISK FOR USING THE MAXLINEAR PRODUCTS IN SUCH USE CASE. CUSTOMERS AND USERS ARE SOLELY RESPONSIBLE FOR USING THEIR OWN SKILL AND JUDGMENT TO DETERMINE WHETHER MAXLINEAR PRODUCTS ARE SUITABLE FOR THE INTENDED USE CASE.

MaxLinear, Inc. may have patents, patent applications, trademarks, copyrights, or other intellectual property rights covering subject matter in this document. Except as expressly provided in any written license agreement from MaxLinear, Inc., the furnishing of this document does not give you any license to these patents, trademarks, copyrights, or other intellectual property.

MaxLinear, the MaxLinear logo, and any other MaxLinear trademarks (including but not limited to MxL, Full-Spectrum Capture, FSC, AirPHY, Puma, AnyWAN, VectorBoost, MXL WARE, and Panther) are all property of MaxLinear, Inc. or one of MaxLinear's subsidiaries in the U.S.A. and other countries. All rights reserved.

All third-party marks and logos are trademarks<sup>™</sup> or registered<sup>®</sup> trademarks of their respective holders/owners. Use of such marks does not imply any affiliation with, sponsorship or endorsement by the owners/holders of such trademarks. All references by MaxLinear to third party trademarks are intended to constitute nominative fair use under applicable trademark laws.

The URLs provided are for informational purposes only; they do not constitute an endorsement or an approval by MaxLinear of any of the products or services of the corporation or organization or individual. MaxLinear bears no responsibility for the accuracy, legality or content of the external site or for that of subsequent links. Contact the external site for answers to questions regarding its content.

© 2024 MaxLinear, Inc. All rights reserved.